# Mireille GUETCHO YOMPA

# LINUX ET WINDOWS

## INSTALLATION DE GLPI SUR DEBIAN 12 ET AJOUT D'UN AGENT GLPI SUR WINDOWS SERVER POUR VISUALISER SUR GLPI

## Sommaire

## I – Introduction

- II Prérequis
- III Tâches

## I – Introduction

Créé en 2003, GLPI est une solution populaire utilisée par des milliers d'entreprises. C'est est un **logiciel libre de gestion de parc informatique** permettant d'avoir une **solution de ticketing gratuite** pour le support informatique, de gérer l'inventaire des équipements, notamment les ordinateurs et les téléphones, de gérer ses contrats, ses licences, ses consommables, ses baies serveurs, et bien d'autres.

GLPI est gratuit bien que son éditeur Teclib propose une version payante et hébergée en mode SaaS, nous pouvons l'héberger sur notre serveur, que ce soit pour les besoins internes ou pour les clients, notamment pour la gestion des tickets de support.

Dans ce TP, nous allons effectuer une installation de GLPI 10 sur une machine Debian 12, en mettant en place Apache2, PHP 8.2 (PHP-FPM) et MariaDB Server

## II – Prérequis

Avant l'installation, nous parlerons des prérequis. GLPI a besoin :

D'un serveur Web Apache2

- > De PHP et ses extensions : nous utiliserons Php 8.2
- > D'une base de données pour fonctionner ici nous utiliserons MariaDB

Sous Linux, ceci correspond à un **socle LAMP**. Il supporte **plusieurs serveurs Web** : Apache2, Nginx, lighttpd et IIS.

### III – Tâches

## 1. Préparation du serveur pour installer GLPI

Nous allons commençer par l'installation par une mise à jour des paquets sur la machine **Debian 12**. Nous attribuerons une adresse IP et configurons le système.

La commande est : sudo apt-get update && sudo apt-get upgrade

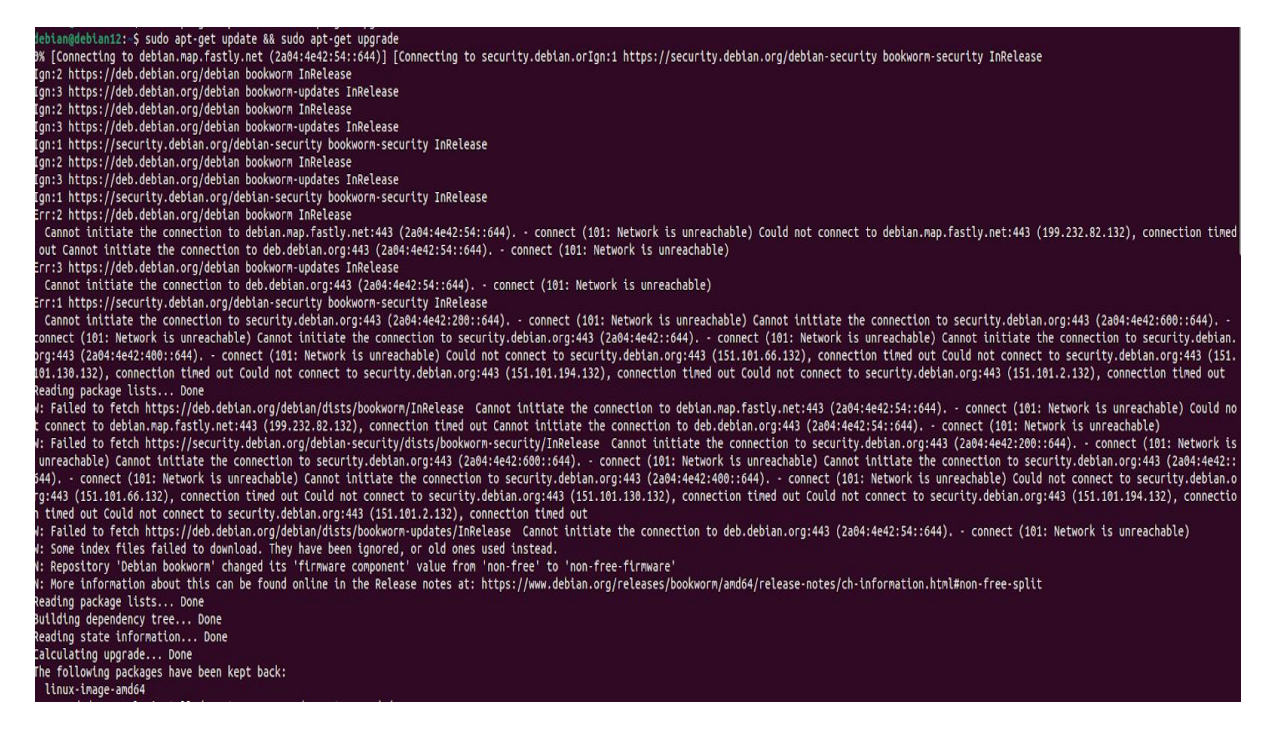

Premièrement, nous devons installer les paquets du socle LAMP : Linux Apache2 MariaDB PHP. Sous Debian 12, qui est la dernière version stable de Debian, PHP 8.2 est distribué par défaut dans les dépôts officiels.

Nous commençons par installer ces trois paquets : **sudo apt-get install apache2 php mariadb-server**  Puis, nous allons installer toutes les extensions nécessaires au bon fonctionnement de GLPI.

sudo apt-get install php-xml php-common php-json php-mysql php-mbstring phpcurl php-gd php-intl php-zip php-bz2 php-imap php-apcu

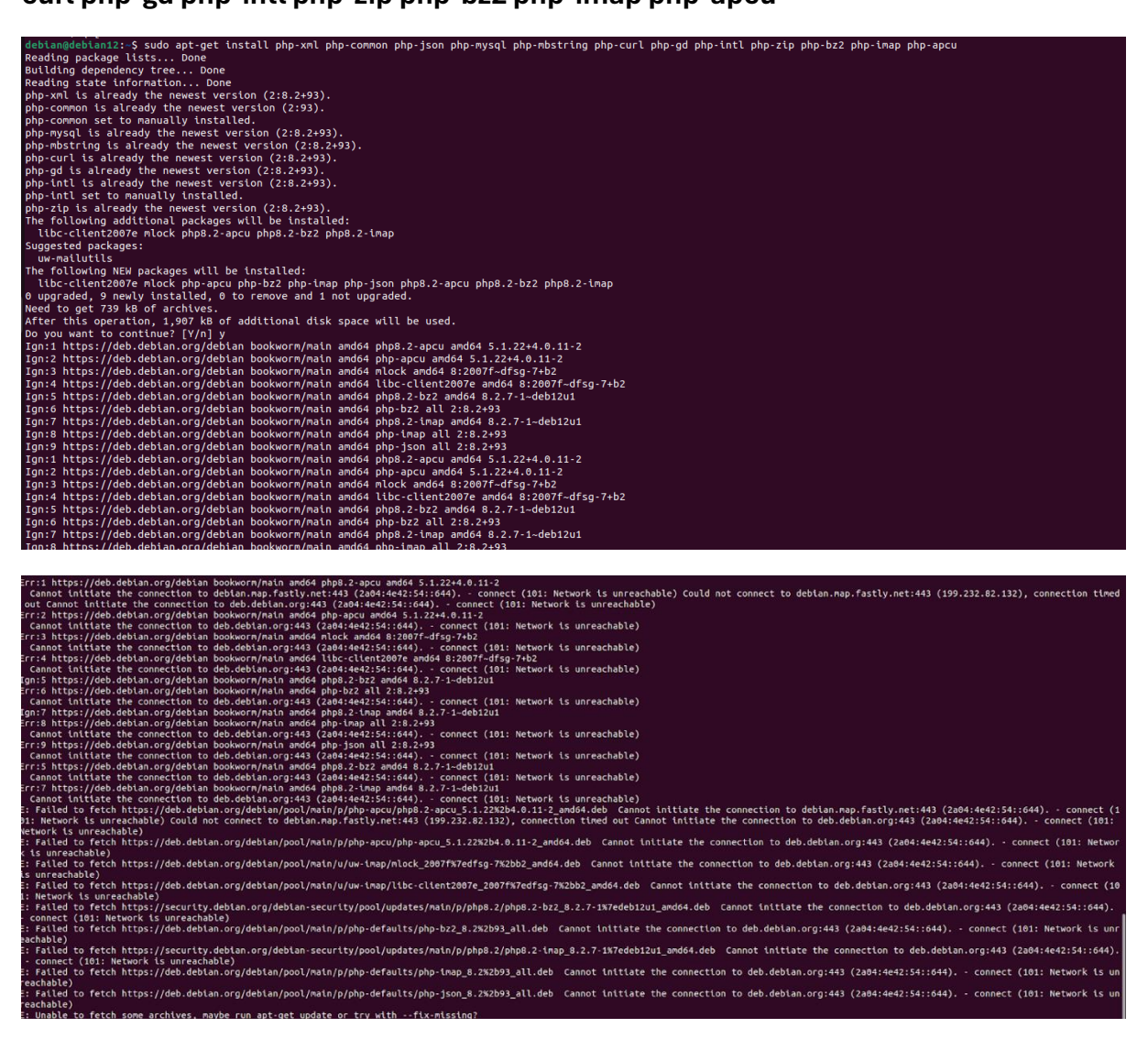

Il est possible d'associer GLPI avec un annuaire LDAP comme l'Active Directory, pour cela nous devons installer l'extension LDAP de PHP.

#### sudo apt-get install php-ldap

```
debian@debian12:~$ sudo apt-get install php-ldap
Reading package lists... Done
Building dependency tree... Done
Reading state information... Done
php-ldap is already the newest version (2:8.2+93).
0 upgraded, 0 newly_installed, 0 to remove and 1 not upgraded.
```

Nous venons d'installer Apache2, MariaDB, PHP et un ensemble d'extensions.

Nous allons maintenant effectuer la commande **sudo mysql\_secure\_installation** pour effectuer le minimum syndical en matière de sécurisation de MariaDB.

Nous serons invités à changer le mot de passe root, mais aussi à supprimer les utilisateurs anonymes, désactiver l'accès root à distance, etc...

/ités 🕒 Terminal 8 avril 13:28 🖞 debian@debian12: ~ Q = debian@debian12:~\$ sudo mysql\_secure\_installation NOTE: RUNNING ALL PARTS OF THIS SCRIPT IS RECOMMENDED FOR ALL MariaDB SERVERS IN PRODUCTION USE! PLEASE READ EACH STEP CAREFULLY! In order to log into MariaDB to secure it, we'll need the current password for the root user. If you've just installed MariaDB, and haven't set the root password yet, you should just press enter here. Enter current password for root (enter for none): OK, successfully used password, moving on... Setting the root password or using the unix\_socket ensures that nobody can log into the MariaDB root user without the proper authorisation. You already have your root account protected, so you can safely answer 'n'. Switch to unix\_socket authentication [Y/n] N ... skipping. You already have your root account protected, so you can safely answer 'n'. Change the root password? [Y/n] n skipping. visallow root login remotely? [Y/n] n ... skipping. y default, MariaDB comes with a database named 'test' that anyone can ccess. This is also intended only for testing, and should be removed efore moving into a production environment. emove test database and access to it? [Y/n] n ... skipping. eloading the privilege tables will ensure that all changes made so far ill take effect immediately. eload privilege tables now? [Y/n] y ... Success! leaning up... Il done! If you've completed all of the above steps, your MariaDB. nstallation should now be secure.

Connectons-nous à notre instance MariaDB : avec la commande sudo mysql -u root -p

Puis, nous allons exécuter les requêtes SQL pour créer la base de données **"DB24 GLPI"** ainsi que **l'utilisateur "glpi"** avec le **mot de passe** voire la capture ci-dessous ; Cet utilisateur aura tous les droits sur cette base de données

```
inanks for using Mariaus:
debian@debian12:~$ sudo mysql -u root -p
Enter password:
Welcome to the MariaDB monitor. Commands end with ; or \g.
Your MariaDB connection id is 48
Server version: 10.11.6-MariaDB-0+deb12u1 Debian 12
Copyright (c) 2000, 2018, Oracle, MariaDB Corporation Ab and others.
Type 'help;' or '\h' for help. Type '\c' to clear the current input statement.
MariaDB [(none)]> CREATE DATABASE DB24_GLPI;
Query OK, 1 row affected (0.000 sec)
MariaDB [(none)]> GRANT ALL PRIVILEGES ON DB24_GLPI.* TO GLPI_admin@localhost IDENTI
FIED BY "debian";
Query OK, 0 rows affected (0.005 sec)
MariaDB [(none)]> FLUSH PRIVILEGES;
Query OK, 0 rows affected (0.001 sec)
MariaDB [(none)]> EXIT
Bye
```

## 2. Télécharger GLPI et préparer son installation

La prochaine étape consiste à télécharger l'archive ".tgz" qui contient les sources d'installation de GLPI. A partir du GitHub de GLPI, récupérez le lien vers la dernière version. Ici, c'est la version GLPI 10.0.10 qui est installée.

<u>GitHub de GLPI</u>

L'archive sera téléchargée dans le répertoire "/tmp" :

#### cd /tmp

wget https://github.com/glpi-project/glpi/releases/download/10.0.10/glpi-10.0.10.tgz

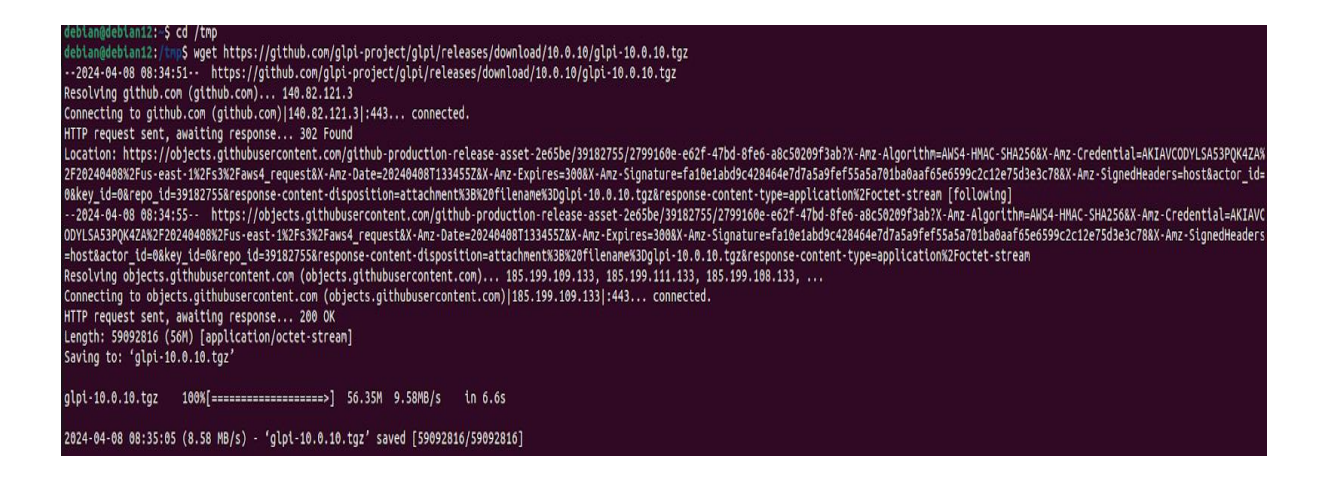

Puis, nous allons exécuter la commande ci-dessous pour décompresser l'archive .tgz dans le répertoire **"/var/www/",** ce qui donnera le chemin d'accès **"/var/www/glpi"** pour GLPI.

#### sudo tar -xzvf glpi-10.0.10.tgz -C /var/www/

| debian@debian12:/tmpS_sudo_tarxzvf_olpi-10.0.10.tozC_/var/www/     |
|--------------------------------------------------------------------|
| alpi/                                                              |
| alpi/css compiled/                                                 |
| alpi/css compiled/css install.min.css                              |
| ]<br>]<br>]<br>]<br>]<br>]<br>]<br>]<br>]<br>]<br>]<br>]<br>]<br>] |
| glpi/css compiled/css palettes auror.min.css                       |
| glpi/css compiled/css palettes auror dark.min.css                  |
| glpi/css compiled/css palettes automn.min.css                      |
| glpi/css_compiled/css_palettes_classic.min.css                     |
| glpi/css_compiled/css_palettes_clockworkorange.min.css             |
| glpi/css_compiled/css_palettes_dark.min.css                        |
| glpi/css_compiled/css_palettes_darker.min.css                      |
| glpi/css_compiled/css_palettes_flood.min.css                       |
| glpi/css_compiled/css_palettes_greenflat.min.css                   |
| glpi/css_compiled/css_palettes_hipster.min.css                     |
| glpi/css_compiled/css_palettes_icecream.min.css                    |
| glpi/css_compiled/css_palettes_lightblue.min.css                   |
| glpi/css_compiled/css_palettes_midnight.min.css                    |
| glpi/css_compiled/css_palettes_premiumred.min.css                  |
| glpi/css_compiled/css_palettes_purplehaze.min.css                  |
| glpi/css_compiled/css_palettes_teclib.min.css                      |
| glpi/css_compiled/css_palettes_vintage.min.css                     |
| glpi/css_compiled/css_standalone_chartist.min.css                  |
| glpi/css_compiled/css_standalone_dashboard.min.css                 |
| glpi/css_compiled/css_standalone_gridstack-grids.min.css           |
| glpi/css_compiled/css_standalone_marketplace.min.css               |
| glpi/css_compiled/css_standalone_reservations.min.css              |
| glpl/version/                                                      |
| glpl/version/10.0.10                                               |
| glpt/vendor/                                                       |
| glpt/vendor/autoload.pnp                                           |
| glpt/vendor/wapmorgan/                                             |
| glp/vendor/wapmorgan/untried-archive/                              |
| g up / vendor / wapmor gan/ un trited ar chive/src/                |
| gtp://endor/wapmorgan/unitied-archive/src/ontiedarchive.php        |
| gip/vendor/wapmorgan/unified-archive/src/retz/pinteriate.php       |
| gtp://endor/wapmorgan/unitied_archive/crc/Eosmate.php              |
| gepervendor / waphor gan/uner ted arenever sreer or mates.php      |

Nous allons définir l'utilisateur "**www-data**" correspondant à Apache2, en tant que propriétaire sur les fichiers GLPI.

#### sudo chown www-data /var/www/glpi/ -R

Ensuite, nous allons devoir créer plusieurs dossiers et sortir des données de la racine Web (/**var/www/glpi**) de manière à les stocker dans les nouveaux dossiers que nous allons créer. Ceci va permettre de faire une installation sécurisée de GLPI, qui suit les recommandations de l'éditeur.

Nous commencerons par créer le répertoire **"/etc/glpi"** qui va recevoir les fichiers de configuration de GLPI. Nous donnerons des autorisations à **www-data** sur ce répertoire car il a besoin de pouvoir y accéder.

#### sudo mkdir /etc/glpi

#### sudo chown www-data /etc/glpi/

Puis, nous allons déplacer le répertoire "config" de GLPI vers ce nouveau dossier :

#### sudo mv /var/www/glpi/config /etc/glpi

Nous répéterons la même opération avec la création du répertoire "/var/lib/glpi" :

#### sudo mkdir /var/lib/glpi

#### sudo chown www-data /var/lib/glpi/

Dans lequel nous déplaçons également le dossier "**files**" qui contient la majorité des fichiers de GLPI : CSS, plugins, etc.

#### sudo mv /var/www/glpi/files /var/lib/glpi

Nous terminerons par la création du répertoire "/**var/log/glpi**" destiné à stocker les journaux de GLPI. Toujours sur le même principe :

sudo mkdir /var/log/glpi sudo chown www-data /var/log/glpi

Nous devons par la suite configurer GLPI pour qu'il sache où aller chercher les données. Autrement dit, nous allons déclarer les nouveaux répertoires fraichement créés.

Nous allons créer ce premier fichier :

sudo nano /var/www/glpi/inc/downstream.php afin d'ajouter :

<?php

define('GLPI\_CONFIG\_DIR', '/etc/glpi/');

if (file\_exists(GLPI\_CONFIG\_DIR . '/local\_define.php')) {

require\_once GLPI\_CONFIG\_DIR . '/local\_define.php'; }

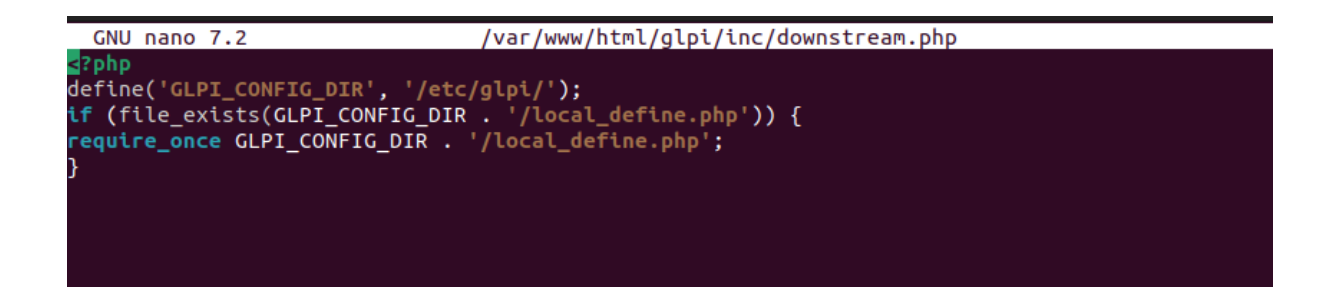

Ensuite, nous allons créer ce second fichier : **sudo nano /etc/glpi/local\_define.php** et y ajouter :

<?php

define('GLPI\_VAR\_DIR', '/var/lib/glpi/files');

define('GLPI\_LOG\_DIR', '/var/log/glpi');

| GNU nano 7.2                      | /etc/glpi/local_define.php |
|-----------------------------------|----------------------------|
| php</td <td></td>                 |                            |
| <pre>define('GLPI_VAR_DIR',</pre> | '/var/lib/glpi/files');    |
| define('GLPI_LOG_DIR',            | '/var/log/glpi');          |
|                                   |                            |
|                                   |                            |
|                                   |                            |
|                                   |                            |
|                                   |                            |

```
debian@debian12:/tmp$ sudo chown www-data /var/www/glpi/ -R
debian@debian12:/tmp$ sudo mkdir /etc/glpi
debian@debian12:/tmp$ sudo chown www-data /etc/glpi/
debian@debian12:/tmp$ sudo mv /var/www/glpi/config /etc/glpi
debian@debian12:/tmp$ sudo mkdir /var/lib/glpi
debian@debian12:/tmp$ sudo chown www-data /var/lib/glpi/
debian@debian12:/tmp$ sudo mv /var/www/glpi/files /var/lib/glpi
debian@debian12:/tmp$ sudo mkdir /var/log/glpi
debian@debian12:/tmp$ sudo nano /var/www/glpi/inc/downstream.php
debian@debian12:/tmp$ sudo nano /etc/glpi/local_define.php
debian@debian12:/tmp$ sudo nano /etc/apache2/sites-available/glpi.conf
debian@debian12:/tmp$ sudo a2ensite glpi.conf
Enabling site glpi.
To activate the new configuration, you need to run:
 systemctl reload apache2
debian@debian12:/tmp$ sudo systemctl reload apache2
debian@debian12:/tmp$ sudo a2ensite glpi.conf
Site glpi already enabled
debian@debian12:/tmp$ sudo a2dissite 000-default.conf
Site 000-default already disabled
debian@debian12:/tmp$ sudo a2enmod rewrite
Module rewrite already enabled
debian@debian12:/tmp$ sudo systemctl restart apache2
```

```
debian@debian12:/tmp$ sudo chown -R www-data /var/www/html
debian@debian12:/tmp$ ls -l /var/www/html/
total 16
drwxr-xr-x 24 www-data debian 4096 Mar 14 07:06 glpi
-rw-r--r- 1 www-data root 10701 Mar 6 05:33 index.html
debian@debian12.(tmp$
```

```
deblan@deblan12:/tmp$ ls -l /etc/glpl/
total 8
drwxr-xr-x 2 www-data debian 4096 Sep 25 2023 config
-rw-r--r-- 1 www-data root 94 Apr 8 09:07 local_define.php
debian@debian12:/tmp$
```

### 3. Configuration Apache2

Passons à la configuration du serveur web Apache2. Nous allons créer un nouveau fichier de configuration qui va permettre de configurer le VirtualHost dédié à GLPI. Dans mon cas, le fichier s'appelle "**glpi.conf**"

sudo nano /etc/apache2/sites-available/glpi.conf

```
debian@debian12:/tmp$ sudo nano /etc/apache2/sites-available/glpi.conf
debian@debian12:/tmp$ sudo a2ensite glpi.conf
Enabling site glpi.
To activate the new configuration, you need to run:
   systemctl reload apache2
debian@debian12:/tmp$ sudo systemctl reload apache2
debian@debian12:/tmp$ sudo a2ensite glpi.conf
Site glpi already enabled
debian@debian12:/tmp$ sudo a2dissite 000-default.conf
Site 000-default already disabled
debian@debian12:/tmp$ sudo a2enmod rewrite
Module rewrite already enabled
debian@debian12:/tmp$ sudo a2enmod rewrite
Module rewrite already enabled
```

## 

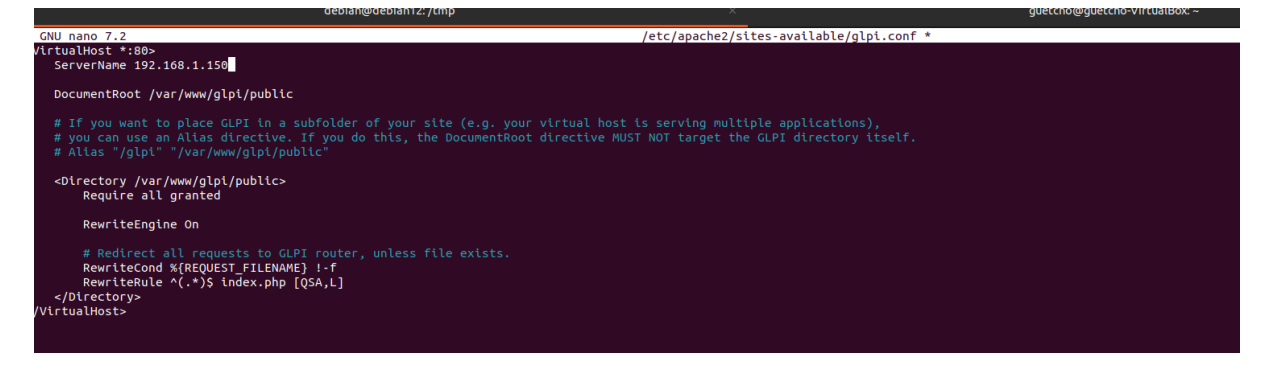

#### sudo systemctl reload apache2

sudo a2ensite glpi.conf

#### sudo a2dissite 000-default.conf

#### sudo nano /etc/php/8.2/fpm/php.ini

Dans ce fichier, recherchons l'option "**session.cookie\_httponly**" et indiquons la valeur **"on**" pour l'activer, afin de protéger les cookies de GLPI.

#### ; Whether or not to add the httpOnly flag to the cookie, which makes it

; inaccessible to browser scripting languages such as JavaScript.

#### ; https://php.net/session.cookie-httponly

#### session.cookie\_httponly = on

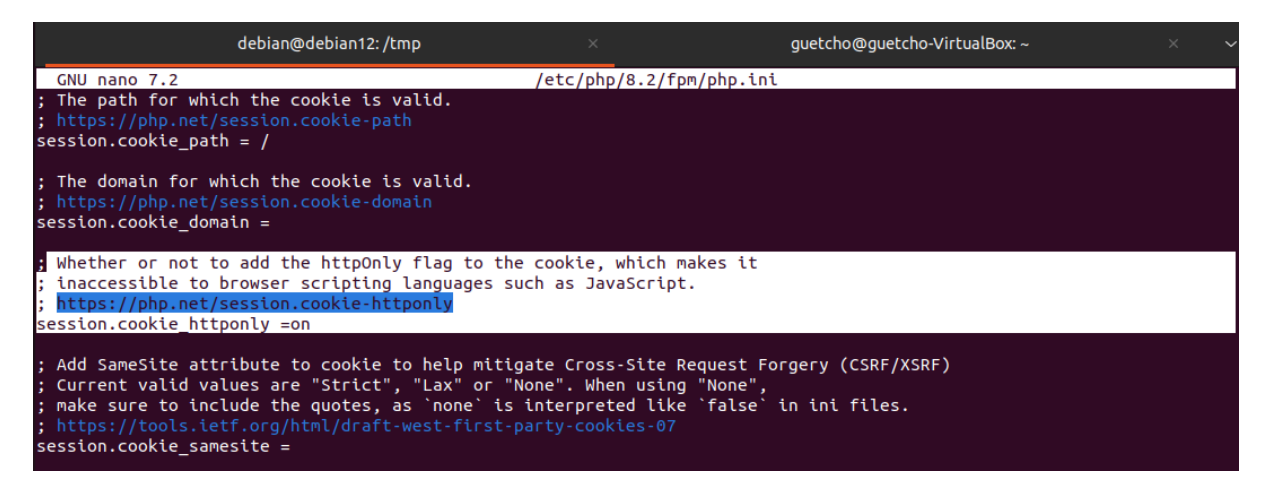

Pour finir, nous devons modifier notre VirtualHost pour préciser à Apache2 que PHP-FPM doit être utilisé pour les fichiers PHP :

#### <FilesMatch \.php\$>

SetHandler "proxy:unix:/run/php/php8.2-fpm.sock|fcgi://localhost/"

#### </FilesMatch>

| (                                                                                                    | debian@debian12: /tmp                                                                                                    | ×                                | guetcho@guetcho-VirtualBox: ~                                                                            |
|----------------------------------------------------------------------------------------------------|----------------------------------------------------------------------------------------------------|----------------------------------|----------------------------------------------------------------------------------------------------|
| GNU nano 7.2                                                                                                    | /etc/a                                                                                                    | pache2/sites-a                   | available/glpi.conf *                                                                                    |
| VirtualHost *:80><br>ServerName 192.1                                                                                         | 68.1.150                                                                                                    |                                  |                                                                                                    |
| DocumentRoot /va                                                                                                    | r/www/glpi/public                                                                                                    |                                  |                                                                                                    |
| # If you want to<br># you can use an<br># Alias "/glpi"                                                                       | place GLPI in a subfolder o<br>Alias directive. If you do<br>"/var/www/glpi/public"                                      | f your site (e<br>this, the Docu | e.g. your virtual host is serving multiple applica<br>umentRoot directive MUST NOT target the GLPI direc |
| <directory <br="" var="">Require all</directory>                                                                              | www/glpi/public><br>granted                                                                                              |                                  |                                                                                                    |
| RewriteEngin                                                                                                    | e On                                                                                                    |                                  |                                                                                                    |
| <pre># Redirect a RewriteCond % RewriteRule   FilesMatch \.php\$&gt; SetHandler "prox; /FilesMatch&gt; /VirtualHost&gt;</pre> | <pre>ll requests to GLPI router, f %{REQUEST_FILENAME} !-f ^(.*)\$ index.php [QSA,L] y:unix:/run/php/php8.2-fpm.se</pre> | unless file ex<br>ock fcgi://loo | xists.<br>calhost/"                                                                                      |

debian@debian12:~\$ sudo apt-get install php-cas Reading package lists... Done Building dependency tree... Done Reading state information... Done The following NEW packages will be installed: php-cas 0 upgraded, 1 newly installed, 0 to remove and 14 not upgraded. Need to get 58.4 kB of archives. After this operation, 483 kB of additional disk space will be used. Get:1 https://deb.debian.org/debian bookworm/main amd64 php-cas all 1.6.0-1 [58. 4 kB] Fetched 58.4 kB in 4s (15.0 kB/s) Selecting previously unselected package php-cas. (Reading database ... 35461 files and directories currently installed.) Preparing to unpack .../php-cas\_1.6.0-1\_all.deb ... Unpacking php-cas (1.6.0-1) ... Setting up php-cas (1.6.0-1) ...

debian@debian12:~\$ sudo apt-get install php-curl
Reading package lists... Done
Building dependency tree... Done
Reading state information... Done
php-curl is already the newest version (2:8.2+93).
0 upgraded, 0 newly installed, 0 to remove and 14 not upgraded.

| debian@debian:~\$ sudo apt -y install apache2 libapache2-mod-php                                           |
|----------------------------------------------------------------------------------------------------|
| Lecture des listes de paquets Fait                                                                         |
| Construction de l'arbre des dépendances Fait                                                               |
| Lecture des informations d'état Fait                                                                       |
| apache2 est déjà la version la plus récente (2.4.57-2).                                                    |
| apache2 passé en « installé manuellement ».                                                                |
| Les NOUVEAUX paquets suivants seront installés :                                                           |
| Libapache2-mod-php                                                                                         |
| 0 mis à jour, 1 nouvellement installés, 0 à enlever et 0 non mis à jour.                                   |
| Il est nécessaire de prendre 3 764 o dans les archives.                                                    |
| Après cette opération, 14,3 ko d'espace disque supplémentaires seront utilisés.                            |
| Réception de :1 http://deb.debian.org/debian bookworm/main amd64 libapache2-mod-php all 2:8.2+93 [3 764 B] |
| 3 764 o réceptionnés en 0s (30,8 ko/s)                                                                     |
| Sélection du paquet libapache2-mod-php précédemment désélectionné.                                         |
| (Lecture de la base de données 34416 fichiers et répertoires déjà installés.)                              |
| Préparation du dépaquetage de/libapache2-mod-php_2%3a8.2+93_all.deb                                        |
| Dépaquetage de libapache2-mod-php (2:8.2+93)                                                               |
| Paramétrage de libapache2-mod-php (2:8.2+93)                                                               |

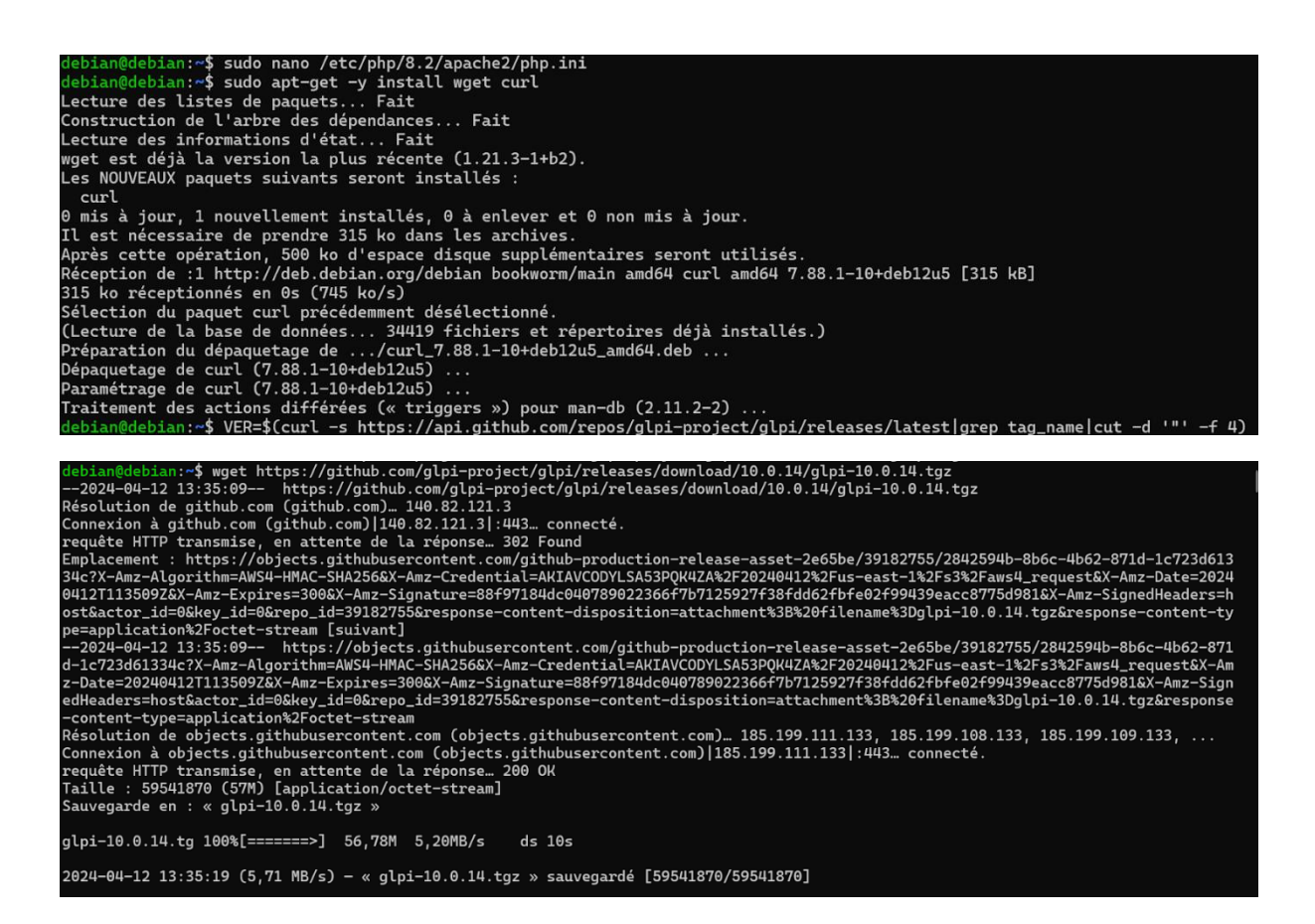

| 🖺 debian@debian: ~ 🛛 X 🕂 V                                                                                                    |  |
|----------------------------------------------------------------------------------------------------|--|
| <pre>debian@debian:~ × + ~  debian@debian:~\$ tar xvf glpi-\$VER.tgz glpi/ glpi/.htaccess glpi/CHANGELOG.md glpi/CONTRIBUTING.md glpi/INSTALL.md glpi/INSTALL.md glpi/LICENSE glpi/README.md glpi/SECURITY.md glpi/SECURITY.md glpi/SUPPORT.md glpi/ajax/ glpi/ajax/actorinformation.php glpi/ajax/actors.php</pre>                                                                                                    |  |
| glpi/ajax/actors.php<br>glpi/ajax/agent.php<br>glpi/ajax/cable.php<br>glpi/ajax/central.php<br>glpi/ajax/comments.php<br>glpi/ajax/common.tabs.php<br>glpi/ajax/compareKbRevisions.php<br>glpi/ajax/dashboard.php                                                                                                    |  |
| <pre>glpi/ajax/debug.php<br/>glpi/ajax/debug.php<br/>glpi/ajax/displayMessageAfterRedirect.php<br/>glpi/ajax/dropdownAllItems.php<br/>glpi/ajax/dropdownConnect.php<br/>glpi/ajax/dropdownConnectNetworkPort.php<br/>glpi/ajax/dropdownConnectNetworkPortDeviceType.php<br/>glpi/ajax/dropdownDelegationUsers.php<br/>glpi/ajax/dropdownFieldsBlacklist.php<br/>glpi/ajax/dropdownInstallVersion.php<br/>glpi/ajax/dropdownItilActors.php</pre> |  |

debian@debian:~\$ sudo mv glpi /var/www/html/ debian@debian:~\$ sudo chown -R www-data:www-data /var/www/html/

Changement de l'adresse dhcp et static

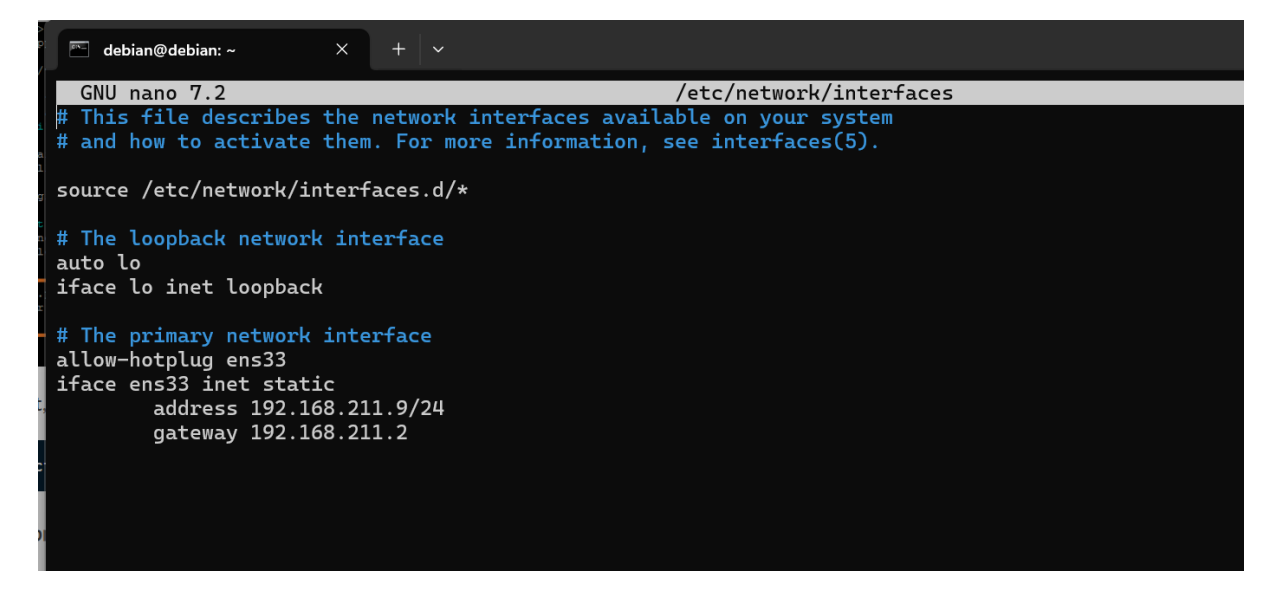

sudo systemctl restart apache2 pour relancer Apache2

## 4. Installation de GLPI

Pour effectuer l'installation de GLPI, nous devons utiliser un navigateur Web afin d'accéder à l'adresse du GLPI. Il s'agit de l'adresse déclarée dans le fichier de configuration Apache2.

Comme nous avons suivi toutes les étapes correctement, nous devrions arriver sur cette page ci-dessous. Nous allons commencer par choisir la langue

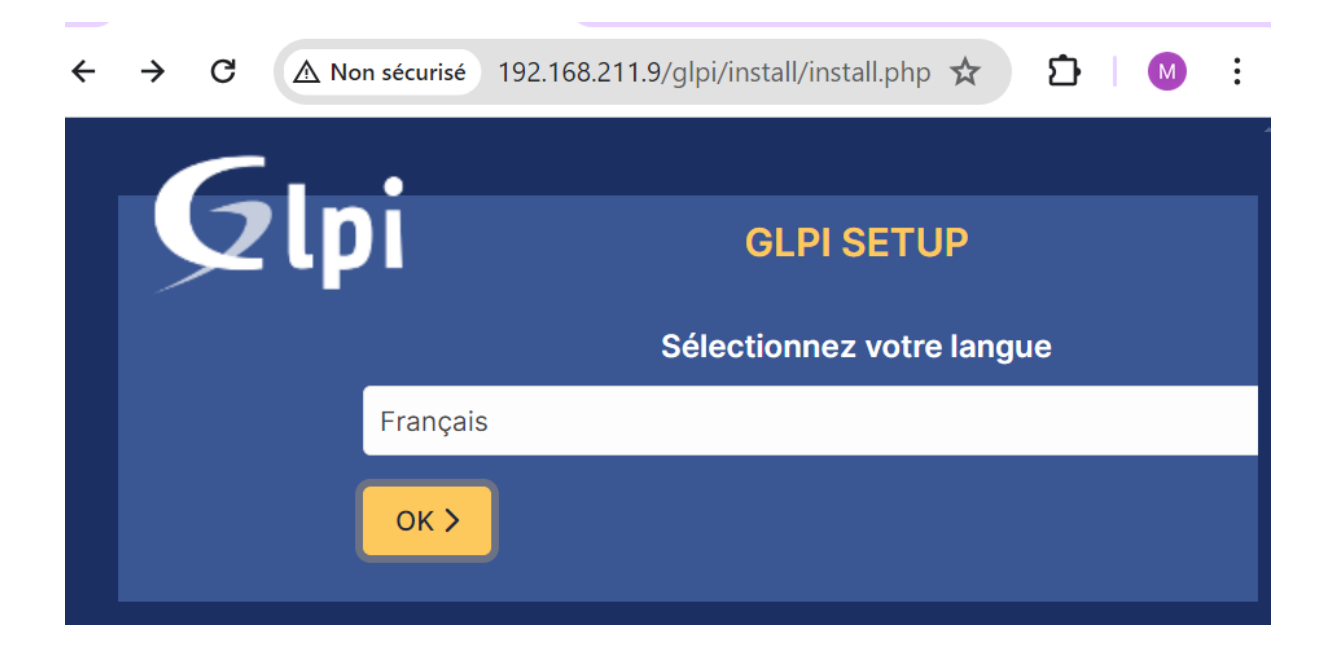

Puisqu'il s'agit d'une nouvelle installation, nous cliquons sur "Installer".

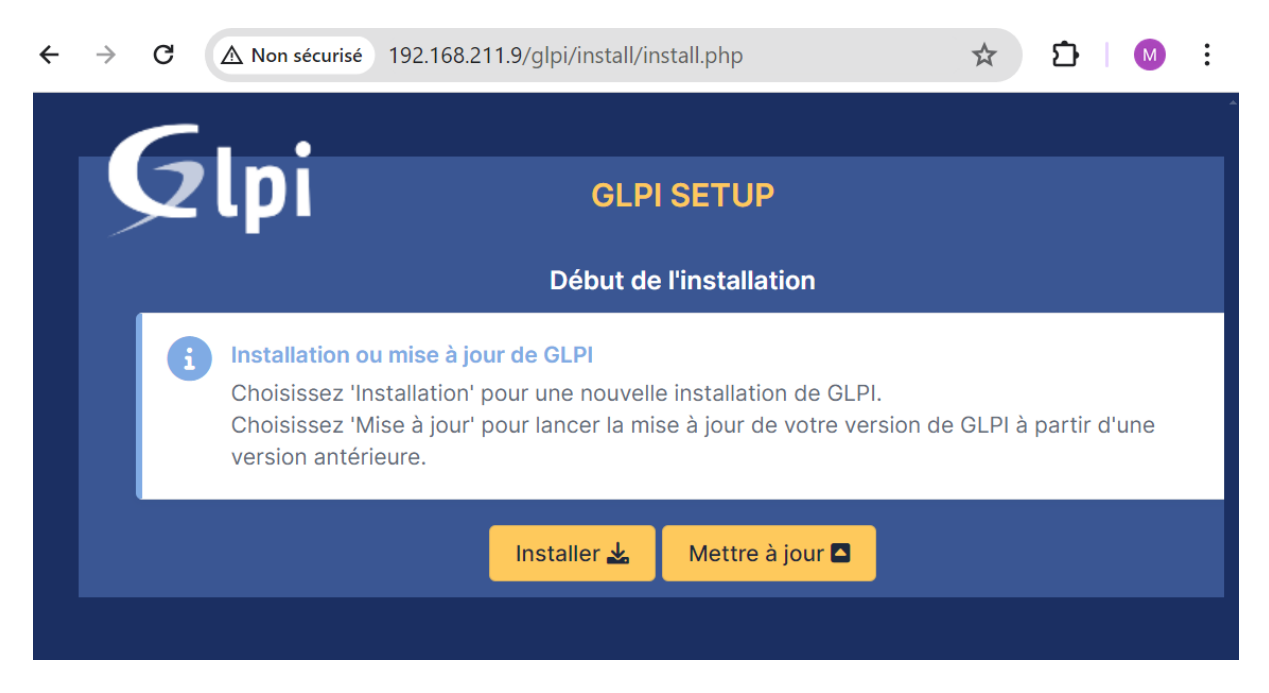

Etape importante : **GLPI vérifie la configuration de notre serveur** pour déterminer si tous les prérequis sont respectés. Tout est bon, donc nous pouvons continuer.

| TESTS EFFECTUÉS                                                                                                    | RÉSULT |
|----------------------------------------------------------------------------------------------------|--------|
| Requis Parser PHP                                                                                                    | ~      |
| Requis Configuration des sessions                                                                                                    | ~      |
| Requis Mémoire allouée                                                                                                    | ~      |
| Requis mysqli extension                                                                                                    | ~      |
| Requis Extensions du noyau de PHP                                                                                                    | ~      |
| Requis curl extension<br>Requis pour l'accès à distance aux ressources (requêtes des agents d'inventaire, Marketplace, flux RSS,).                                                              | ~      |
| Requis gd extension<br>Requis pour le traitement des images.                                                                                                    | ~      |
| Requis intl extension<br>Requis pour l'internationalisation.                                                                                                    | ~      |
| Requis zlib extension<br>Requis pour la gestion de la communication compressée avec les agents d'inventaire, l'installation de paquets gzip<br>à partir du Marketplace et la génération de PDF. | ~      |
| Requis Libsodium ChaCha20-Poly1305 constante de taille<br>Activer l'utilisation du cryptage ChaCha20-Poly1305 requis par GLPI. Il est fourni par libsodium à partir de la<br>version 1.0.12.    | ~      |
| Requis Permissions pour les fichiers de log                                                                                                    | ~      |
| Requis Permissions pour les dossiers de données                                                                                                    | ~      |

A l'étape suivante, nous devons renseigner les informations pour se connecter à la base de données. Nous indiquons "**localhost**" en tant que serveur SQL puisque MariaDB est installé en local, sur le même serveur que GLPI. Puis, nous indiquons notre utilisateur "**glpi** " et le mot de passe associé.

| ←   | $\rightarrow$ | G      | ▲ Non sécurisé | 192.168.211.9/glpi/install/install.php | <b>C</b> -1 | ☆ | Ð | М | : |
|-----|---------------|--------|----------------|----------------------------------------|-------------|---|---|---|---|
|     |               | -      | •              |                                        |             |   |   |   |   |
|     | 2             | 21     | рі             | GLPI SETUP                             |             |   |   |   |   |
|     |               |        |                | Étape 1                                |             |   |   |   |   |
|     |               |        | Conf           | ïguration de la connexion à la base d  | le données  |   |   |   |   |
| Se  | rveur         | SQL (  | MariaDB ou MyS | QL)                                    |             |   |   |   |   |
| l   | ocalho        | ost    |                |                                        |             |   |   |   |   |
| Uti | lisate        | ur SQ  | L              |                                        |             |   |   |   |   |
| g   | Ilpi          |        |                |                                        |             |   |   |   |   |
| Мс  | ot de p       | asse   | SQL            |                                        |             |   |   |   |   |
| ŀ   | ••••          | •      |                |                                        |             |   |   |   |   |
|     | Contir        | nuer > | <b>&gt;</b>    |                                        |             |   |   |   |   |

Après avoir cliqué sur "**Continuer**", nous devons choisir la base de données **glpi**" créée précédemment.

| ← | $\rightarrow$ | G          | ▲ Non sécurisé    | 192.168.211.9/glpi/install/i | nstall.php        | ©⊐ ☆      | <u>ඩි</u>   M | : |
|---|---------------|------------|-------------------|------------------------------|-------------------|-----------|---------------|---|
|   |               |            | •                 |                              |                   |           |               |   |
|   |               | 2          | lpi               | GLF                          | PISETUP           |           |               |   |
|   |               |            |                   | É                            | tape 2            |           |               |   |
|   |               |            |                   | Test de connexio             | n à la base de do | onnées    |               |   |
|   |               | /          | Connexion à la ba | se de données réussie        |                   |           |               |   |
|   |               |            |                   | Veuillez sélectionn          | er une base de d  | lonnées : |               |   |
|   |               |            | Créer une nouv    | elle base ou utiliser une b  | ase existante :   |           |               |   |
|   |               |            |                   |                              |                   |           |               |   |
|   |               | $\bigcirc$ | glpi              |                              |                   |           |               |   |
|   |               | Co         | ntinuer >         |                              |                   |           |               |   |
|   |               |            |                   |                              |                   |           |               |   |

### il faut continuer

| $\rightarrow$ | G                   | ▲ Non sécurisé     | 192.168.211.9/glpi/install/install.php | ☆ | Ð |
|---------------|---------------------|--------------------|----------------------------------------|---|---|
|               |                     |                    |                                        |   |   |
|               | Ż                   | lpı                | GLPI SETUP                             |   |   |
|               |                     |                    | Étape 3                                |   |   |
|               |                     |                    | Initialisation de la base de données.  |   |   |
| C             | <mark>ЭК - I</mark> | ₋a base a bien été | initialisée                            |   |   |
| С             | Contir              | nuer >             |                                        |   |   |

| -GI-:                                                                                                    |
|----------------------------------------------------------------------------------------------------|
|                                                                                                    |
| Étape 4                                                                                                    |
| Récolter des données                                                                                                    |
|                                                                                                    |
| Envoyer "statistiques d'usage"                                                                                                    |
| Nous avons besoin de vous pour améliorer GLPI et son écosystème de plugins !                                                                                                    |
| Depuis GLPI 9.2, nous avons introduit une nouvelle fonctionnalité de statistiques appelée "Télémétrie", qui<br>envoie anonymement, avec votre permission, des données à notre site de télémétrie.<br>Une fois envoyées, les statistiques d'usage sont agrégées et rendues disponibles à une large audience de<br>développeurs GLPI. |
| Dites-nous comment vous utilisez GLPI pour que nous améliorons GLPI et ses plugins !<br>Voir ce qui serait envoyé                                                                                                    |
| Référencez votre GLPI                                                                                                    |
| Par ailleurs, si vous appréciez GLPI et sa communauté, prenez une minute pour référencer votre organisation en<br>remplissant le formulaire suivant 🥜 Le formulaire d'inscription                                                                                                    |
| Continuer >                                                                                                    |

#### Nous venons d'installer GLPI!

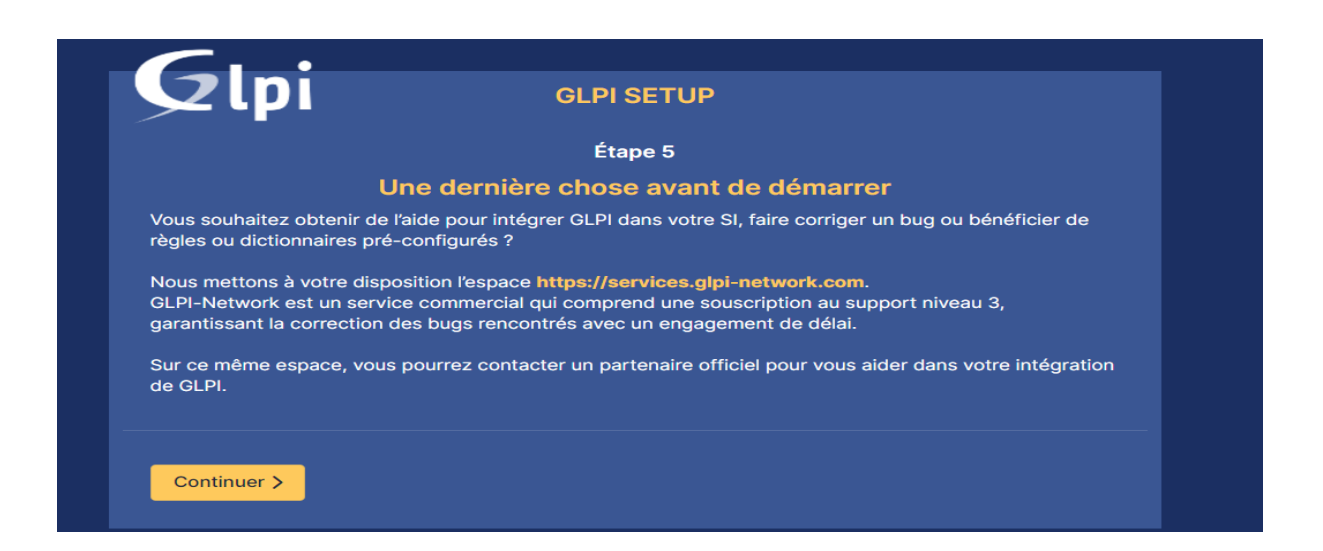

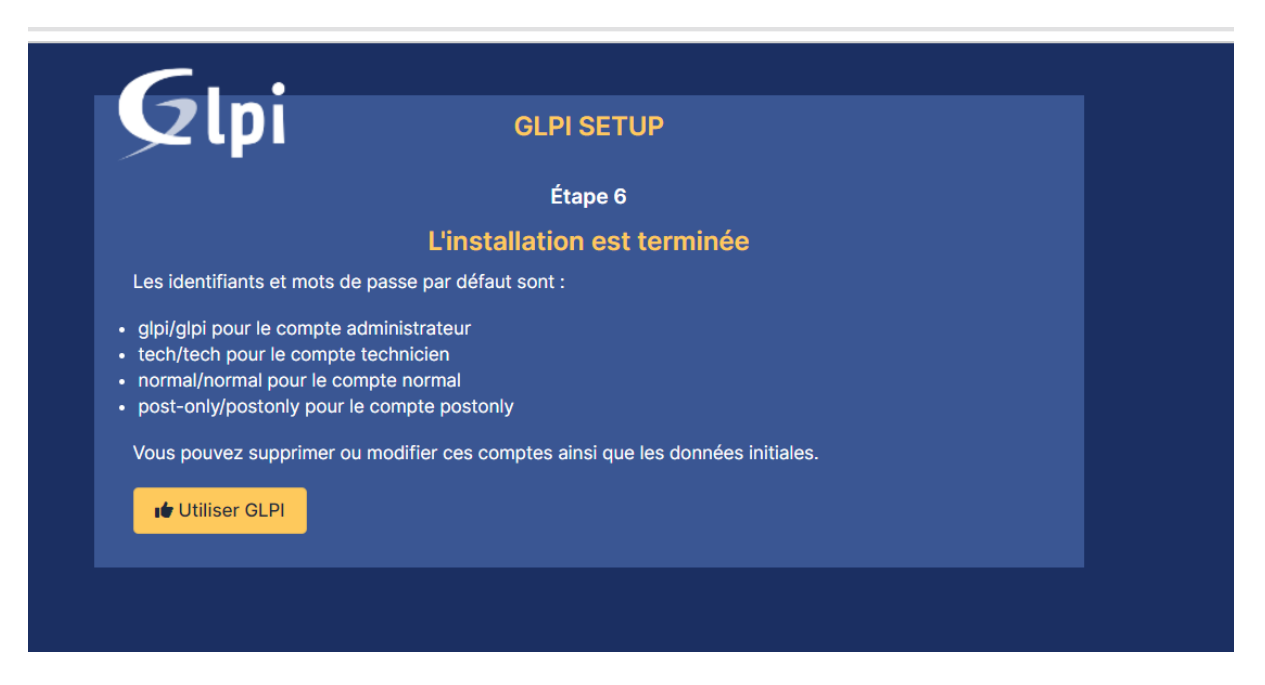

connexion avec:

Identifiant : glpi

Mot de passe : glpi

| GLPI                                  |  |
|---------------------------------------|--|
| Connexion à votre compte              |  |
| Identifiant                           |  |
| Mot de passe                          |  |
| Source de connexion Base interne GLPI |  |
| Se souvenir de moi                    |  |
|                                       |  |

Bienvenue sur notre nouveau serveur GLPI !

| < → C                                                                                          | A Non sécurisé 192.168.211.9/glpi/front/central.php                                                                                                    | २ ☆ | ១ 🛛 🕚 ៖                                     |
|------------------------------------------------------------------------------------------------|----------------------------------------------------------------------------------------------------|-----|---------------------------------------------|
| <b>G</b> LPI                                                                                   | Accel     Roberdor                                                                                                    | ٩   | Super-Admin<br>Entité racine (Arbonescence) |
| <ul> <li>Chercher dans le meru</li> <li>Parc</li> <li>Assistance</li> <li>Constance</li> </ul> | Tablesauch Sond         Vier porsonnelle         Vier globale         File         Sond                • Toor des minutes du advect symptement             • Sond des particular des particular del glasse per della glasse per della g                                                                                                   |     |                                             |
| G Gestion ↓<br>∰ Outils ↓<br>C Administration ↓<br>© Configuration ↓                           | Connal v +                                                                                                    | 90  | ~ 🕆 🖉 🖸                                     |
|                                                                                                | Logiciel Ordinateur Matériel réseau Téléphone                                                                                                    |     |                                             |
|                                                                                                | 0 P O D D D D D D D D D D D D D D D D D D                                                                                                    |     |                                             |
|                                                                                                | Access Boole Topole  Access Boole Topole Access Boole Topole Access Boole Topole Access Boole Topole Access Boole Topole Access Boole Topole Access Boole Topole Access Boole Topole Access Boole Topole Access Boole Topole Access Boole Topole Access Boole Topole Access Boole Topole Access Boole Access Boole Access Access Boole Access Boole Access Boole Access Boole Acc |     |                                             |
|                                                                                                | Statuts des tickets par meis                                                                                                    |     | •                                           |
|                                                                                                | Ordinateurs par Fabricant 🖉 Moniteurs par Modèle 🖵 Matéricis réseau par Statut Es 0 0 0 0                                                                                                    | ^ 0 | ¢                                           |
| ≪ Réduire le meru                                                                              | 4 0 0 0 Problème O<br>Utilisateurs Groupe Fournisseur Document                                                                                                    | Cha | ngement                                     |

Nous avons ainsi terminé notre TP.

Merci !!!